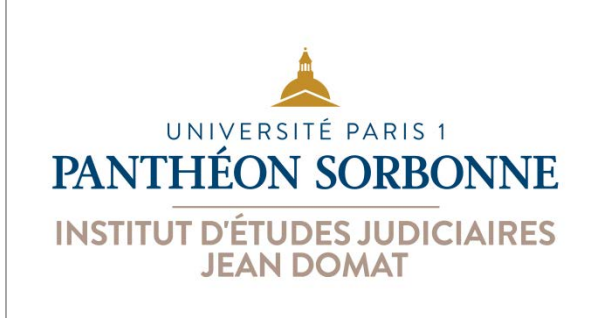

Tutoriel prépa CRFPA

## **Connexion à la plateforme pédagogique**

*Objectif du tutoriel : se connecter à la plateforme pédagogique de l'IEJ.* 

## Étape 1 : se rendre sur la page d'accueil de la plateforme

Entrez l'adresse suivante dans votre navigateur web : <u>https://cours-iej.univ-paris1.fr/</u>. Vous pouvez aussi accéder à la plateforme depuis le menu du site de l'IEJ en cliquant sur le lien correspondant.

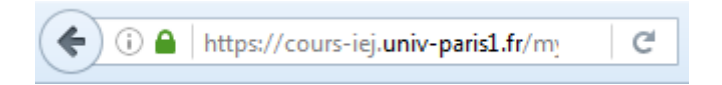

## Étape 2 : vous connecter

Cliquez sur le lien « Connexion » en haut à droite de la page d'accueil de la plateforme pédagogique.

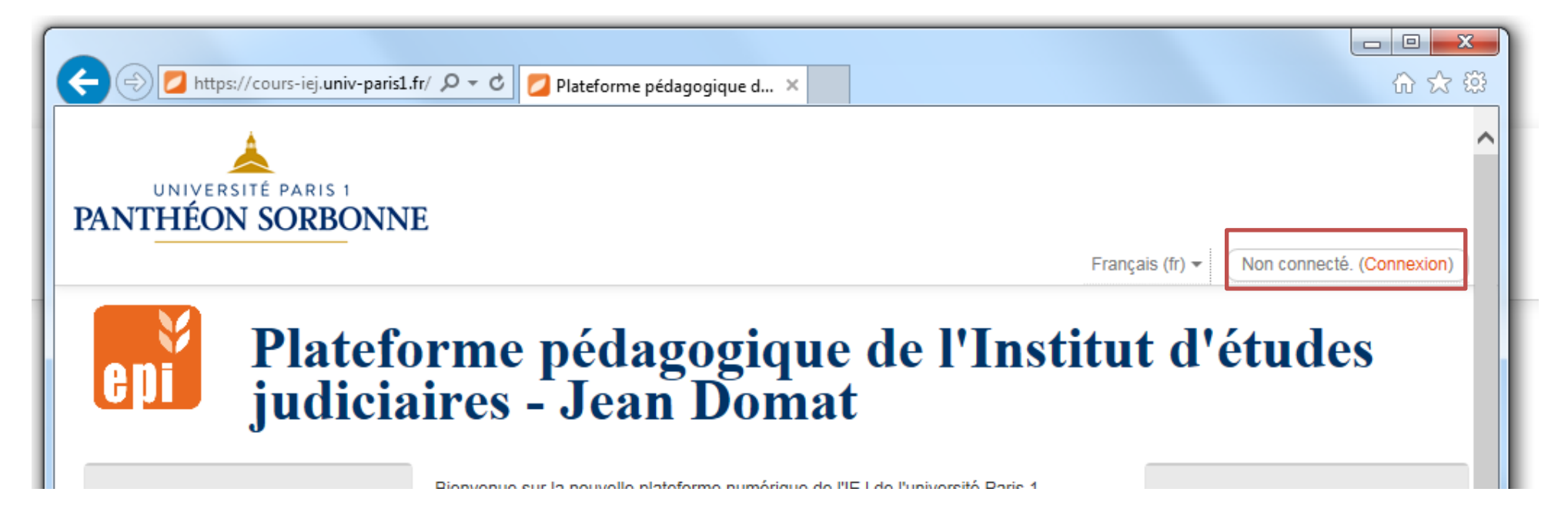

https://iej.univ-paris1.fr

Cliquez ensuite sur le bouton « Candidat CRFPA » :

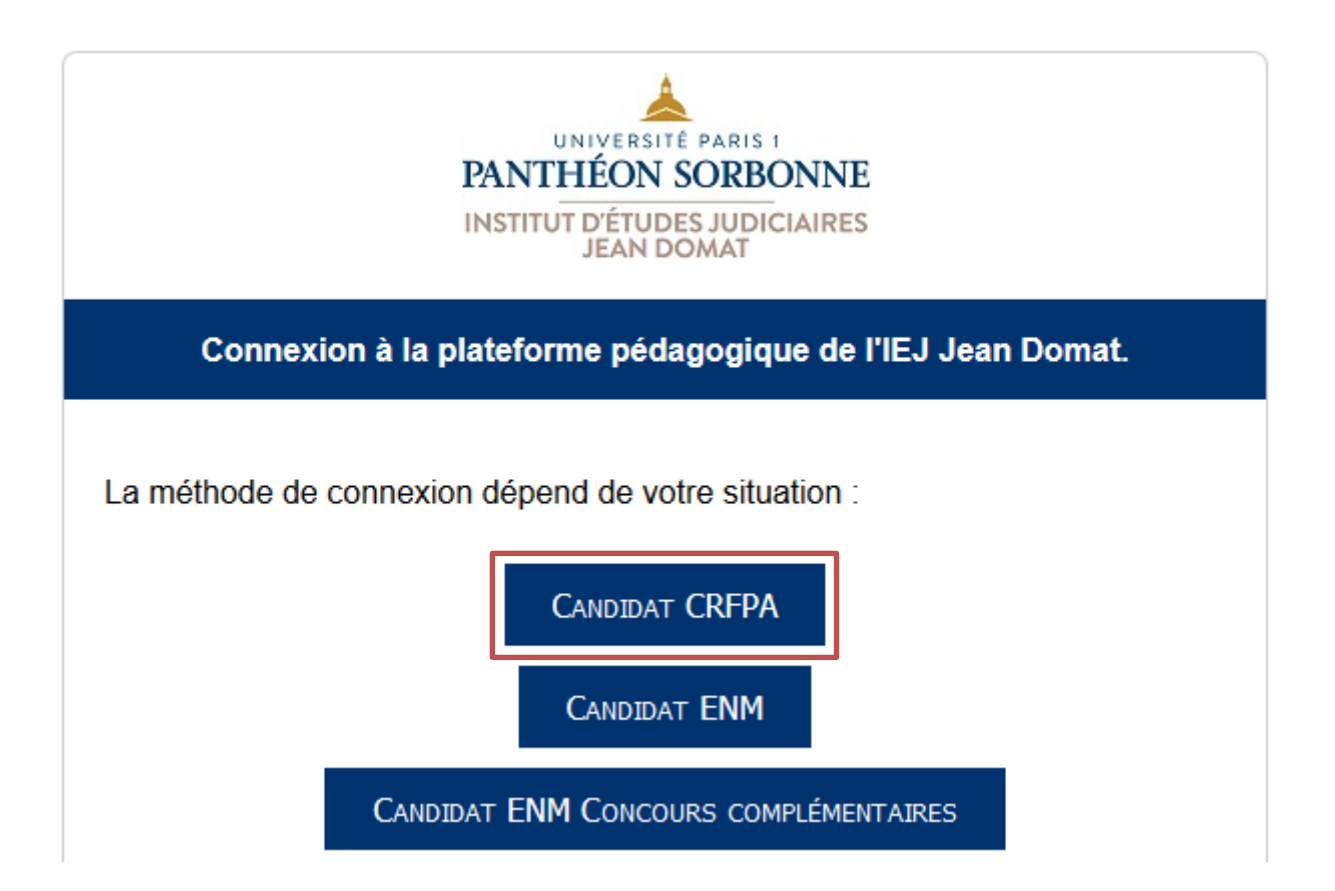

Entrez les identifiants de votre compte Paris 1. Si vous n'avez jamais utilisé votre compte Paris 1 ou si vous avez oublié votre mot de passe, cliquez sur le lien « Première connexion / Mot de passe oublié » en bas de la page.

| Entrez votre identifiant et votre mot de passe. |                                                   |
|-------------------------------------------------|---------------------------------------------------|
|                                                 | Identifiant (login) :                             |
|                                                 | Mot de passe :                                    |
|                                                 | Prévenez-moi avant d'accéder à d'autres services. |
|                                                 | SE CONNECTER                                      |

Université Paris 1 Panthéon-Sorbonne

Vous êtes maintenant connecté à la plateforme pédagogique.

## Étape 3 : accéder à vos espaces de cours

Seuls sont visibles dans le menu « Mes cours » les espaces de cours auxquels vous avez accès.

Le préfixe présent dans le titre de chaque page indique la formation correspondante :

- « CRFPA 2017 » pour la prépa CRFPA annuelle
- « CRFPA 2017 été » pour la prépa CRFPA estivale
- « Grand oral 2017 » pour le module de préparation au grand oral